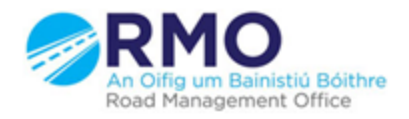

Working together effectively Ag obair go héifeachtach le chéile

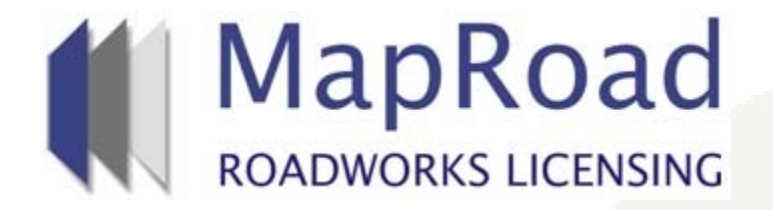

| Title : Processing Stage |          |  |
|--------------------------|----------|--|
| Reference:               | 23       |  |
| Revision:                | 1        |  |
| Date:                    | 20/03/17 |  |

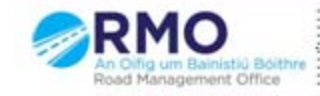

Working together effectively Ag obair go héifeachtach le chèile

# <u>When a licence is submitted by an</u> <u>applicant all users in the Local</u> <u>Authority who have been assigned</u> <u>the role of Processor will receive an</u> <u>Email notification.</u>

## When an email notification is received click on the link to open the application

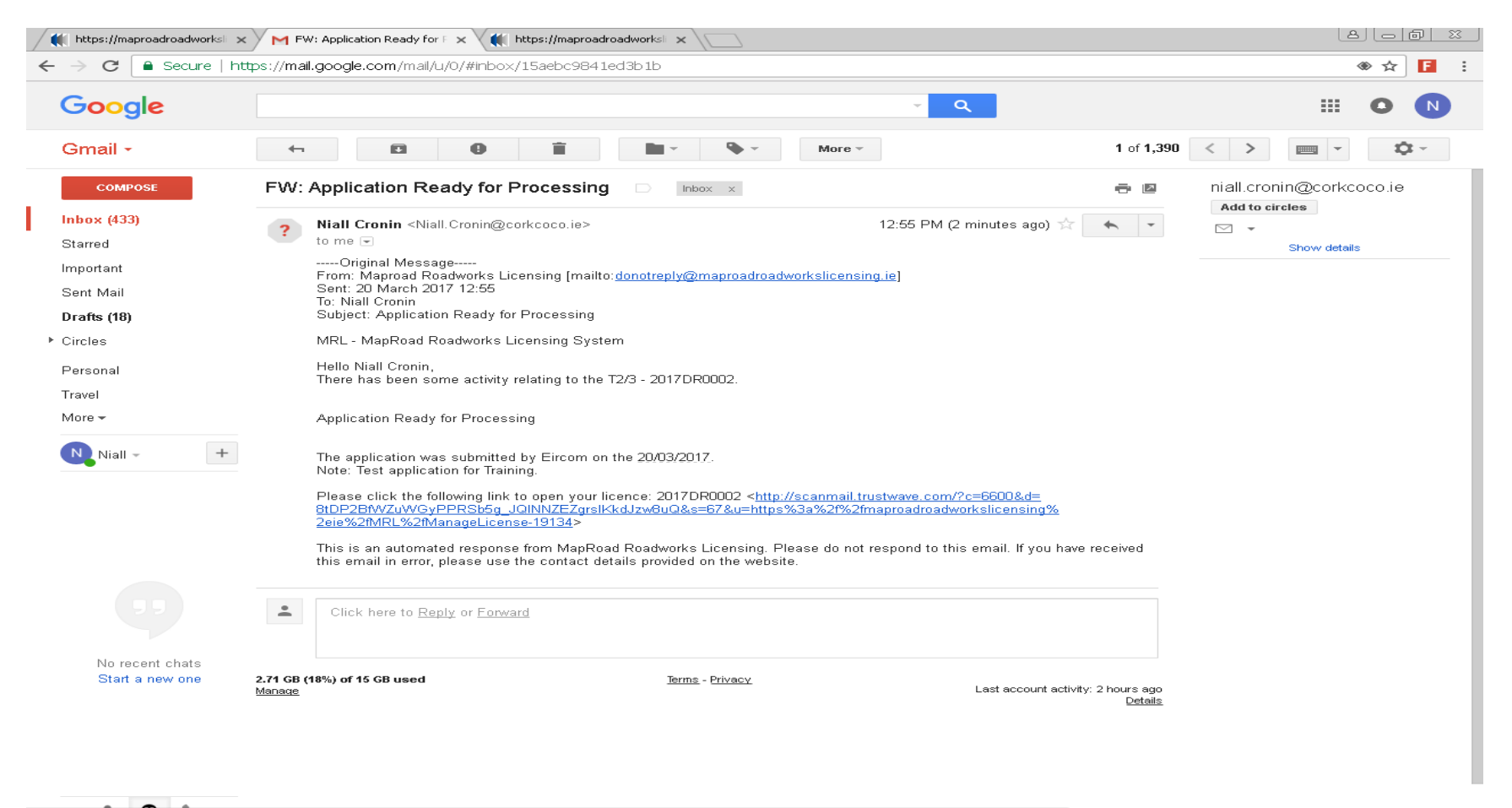

scanmall.trustwave.com/?c=66008d=8tDP2BfWZuWGyPPR5b5g\_JQINNZEZgrslKkdJzw8uQ8s=678u=https%3a%2f%2fmaproadroadworkslicensing%2eie%2fMRL%2fManageLicense-19134

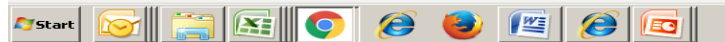

EN 🛠 🏳 🐑 🕼 12:58 20/03/2017 🗖

#### Select "Take Licence" as per below

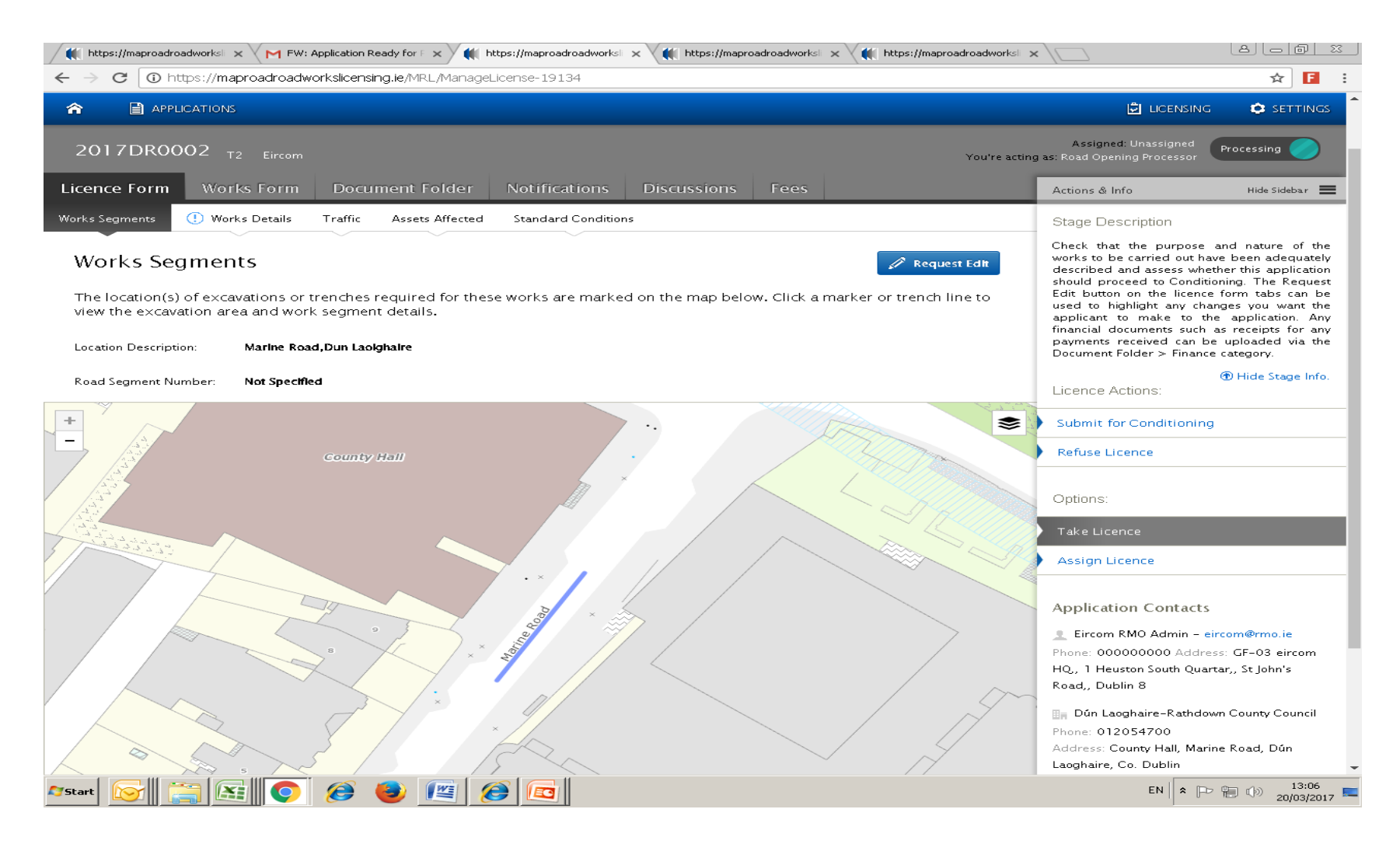

# In order to forward the licence to a "Conditioner" to condition the licence select "Submit for Conditioning"

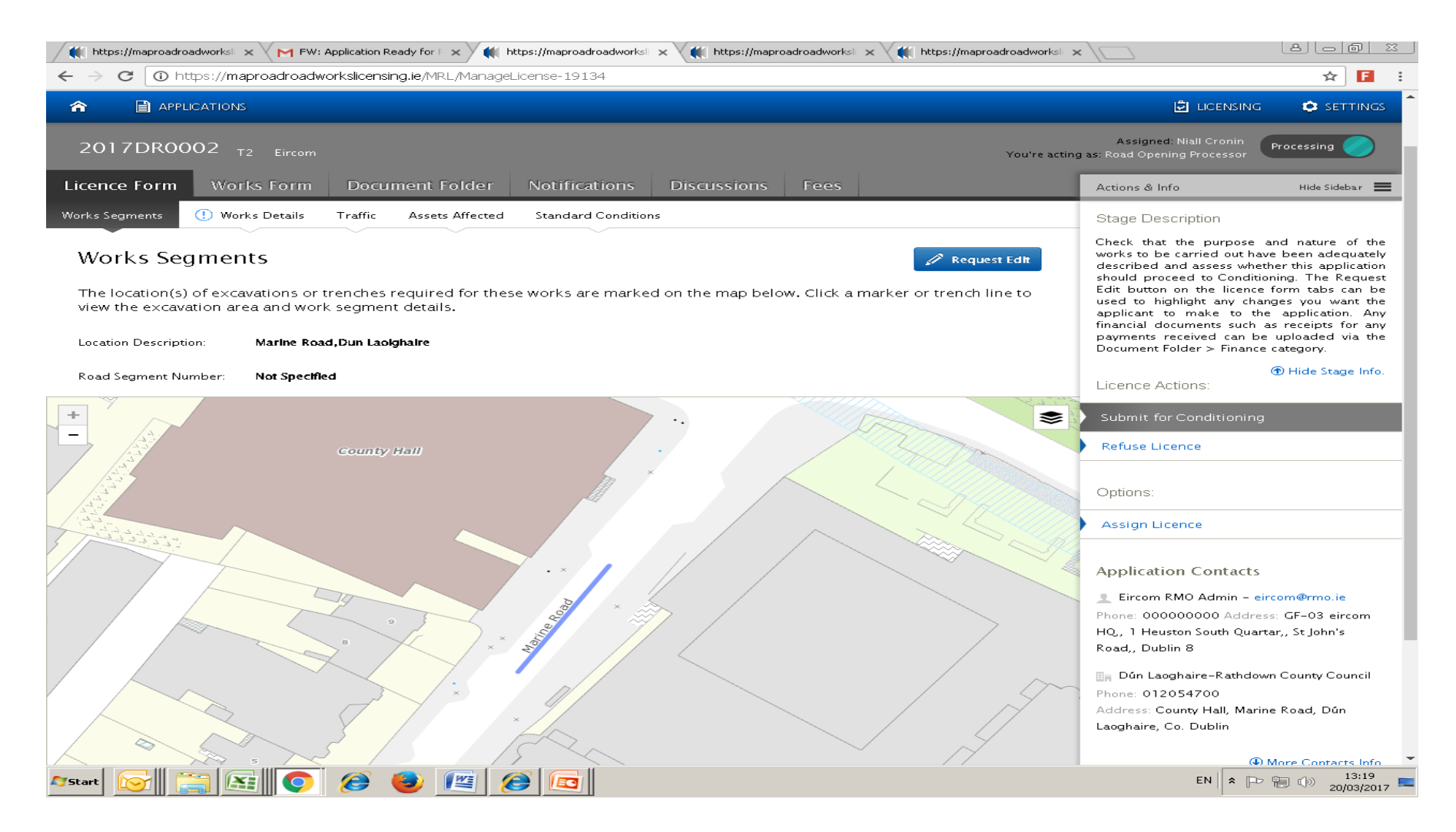

#### Select the relevant Licensing Area

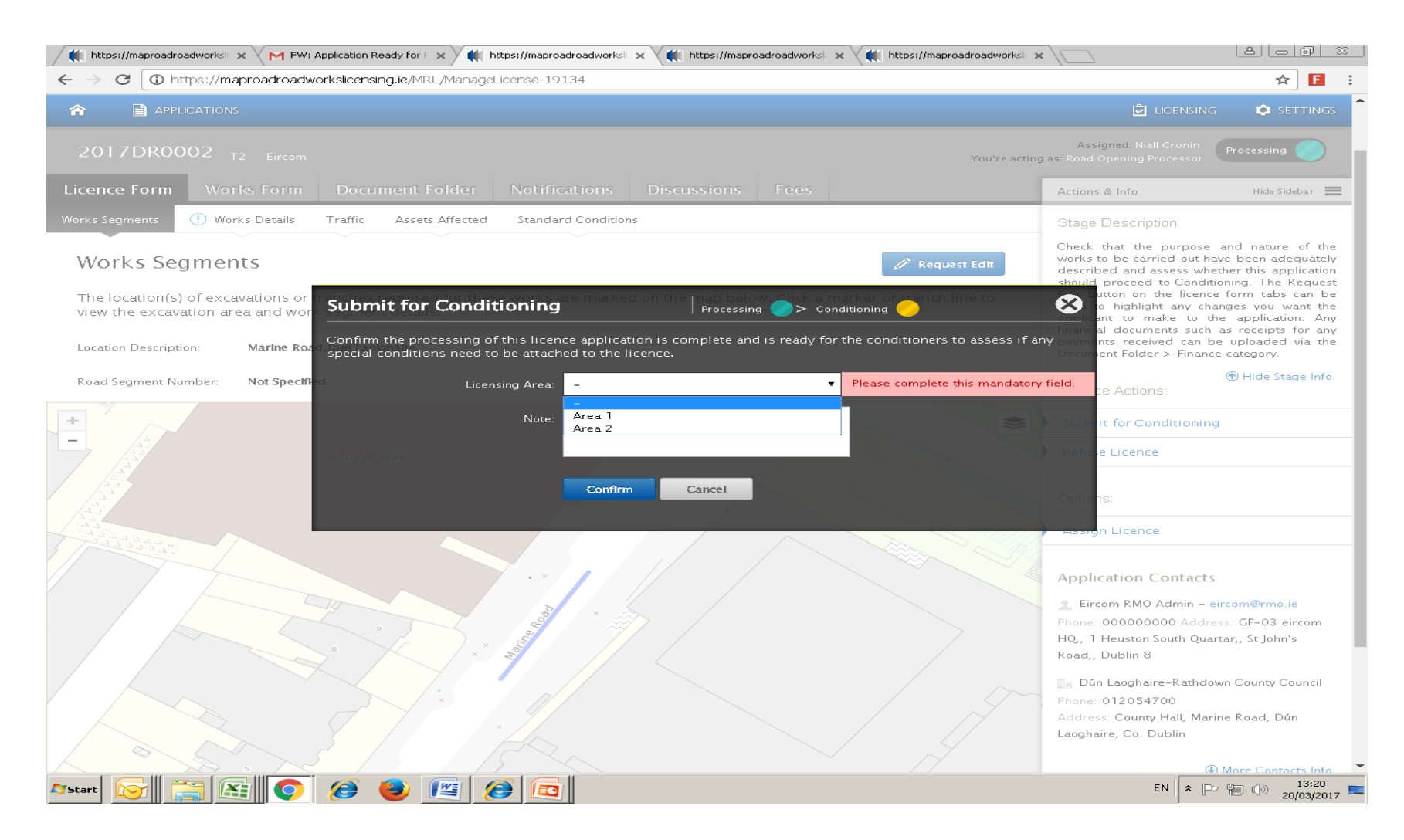

#### Select the appropriate Conditioner from the dropdown list

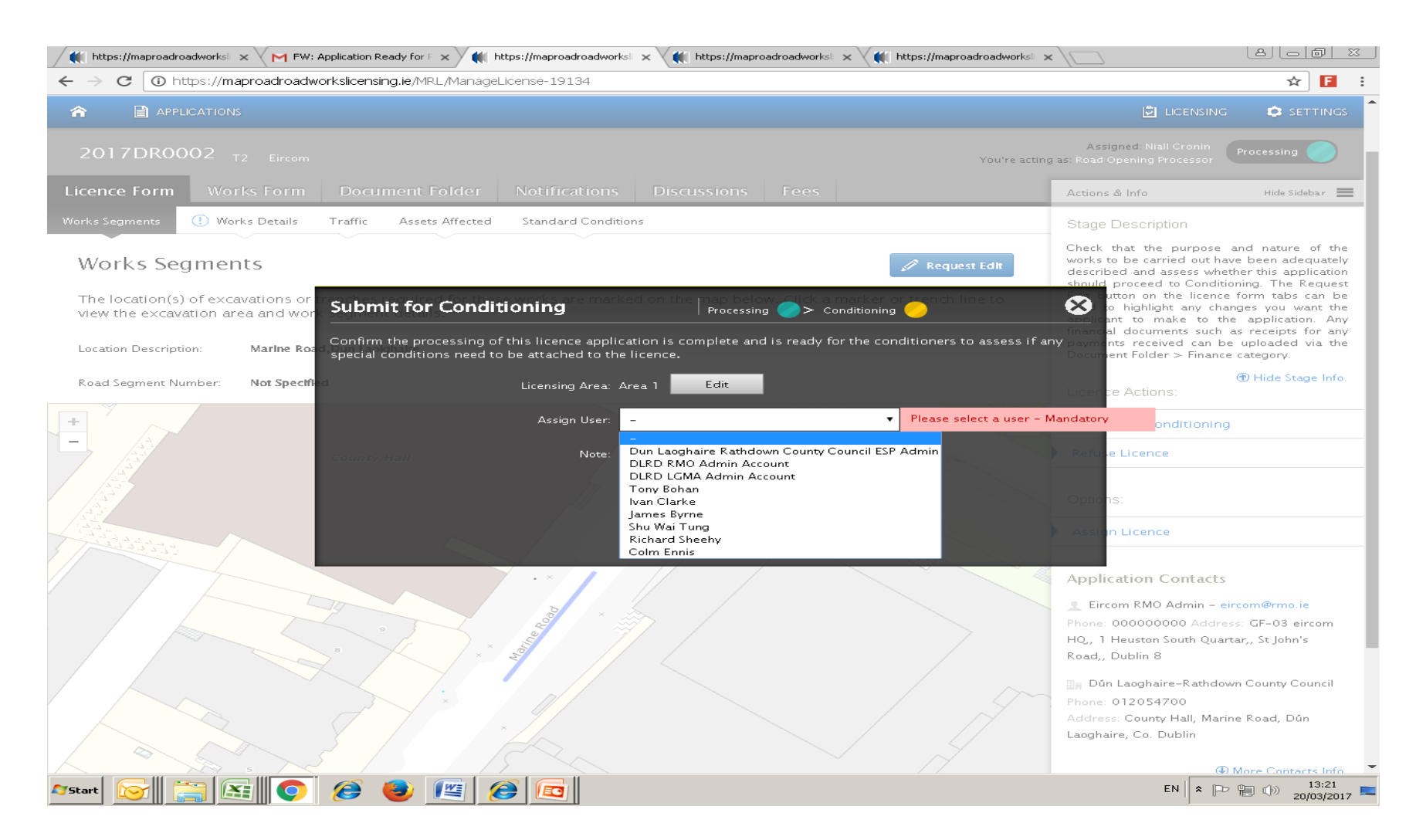

#### Once the Licensing Area and user have been selected click on "Confirm"

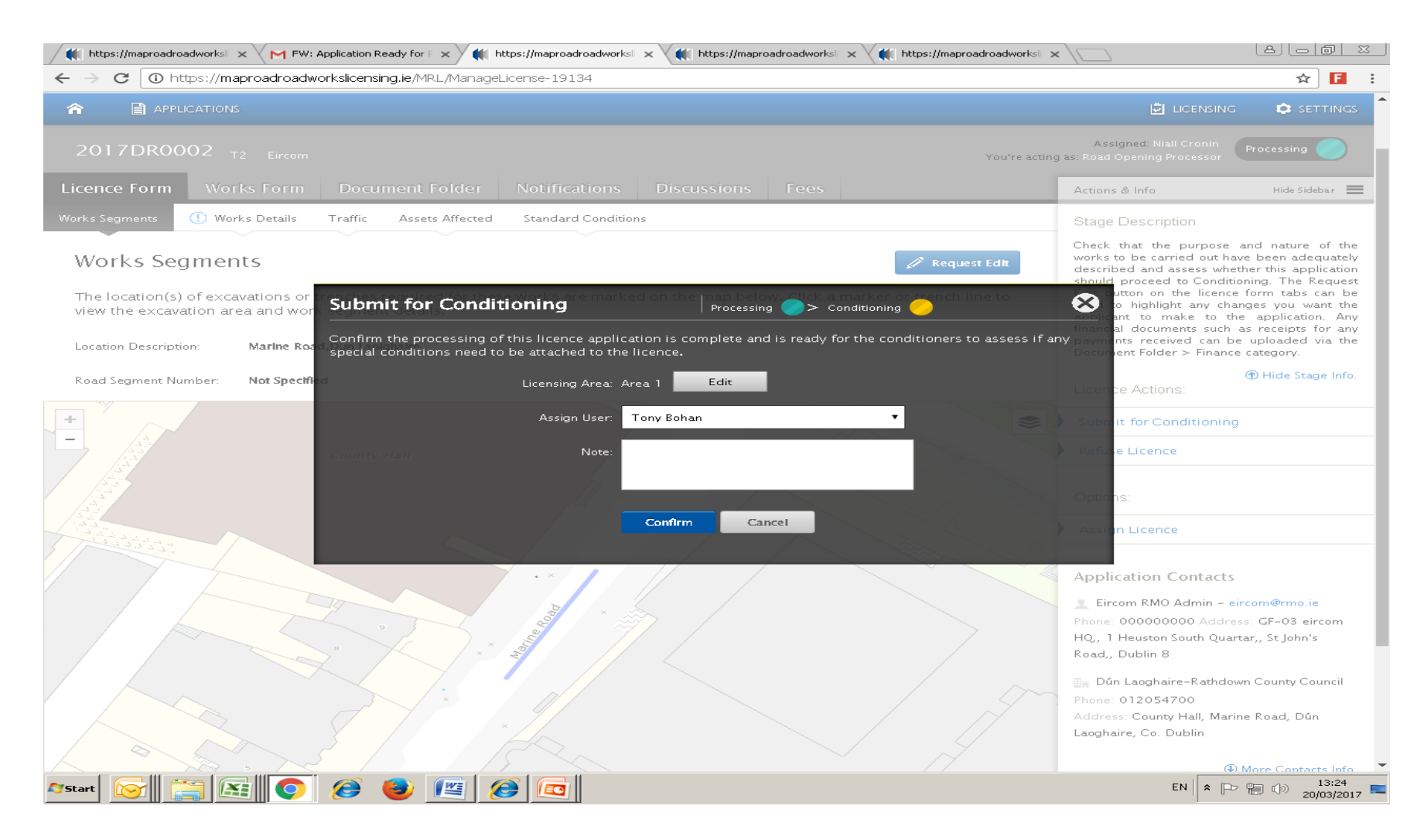

## For any queries please contact the RMO through <u>Support@mrl.jitbit.com</u>